## Näin otat käyttöön LähiTapiola-sovelluksen iPhoneen

.ıl 奈 🔲

ß

00

m

☆

ш

l

 $\pm$ 

 $\odot$ 

đ

₽

Q

9:30

umoa

⊗

 $\mathbf{\hat{v}}$ 

123

Lisää Koti-valikkoon

https://asiointi.lahitapiola.fi/

uvake lisätään Koti-valikkoon, jotta voit avata tämän

qwertyuiopå

asdfghjklöä

zxcvbnm 🗵

LähiTapiola

''II 🕹 🔳

Lisää

9:30

**(** 

1. Mene puhelimen selaimella lahitapiola.fi-sivustolle.

2. Käytä puhelimesi oletusselainta eli Safaria, kun lataat sovelluksen.

3. Sivun oikeassa yläkulmassa on pyöreä kuvake, josta pääset henkilöasiakkaan kirjautumiseen.

4. Kirjaudu pankkitunnuksilla tai mobiilivarmenteella.

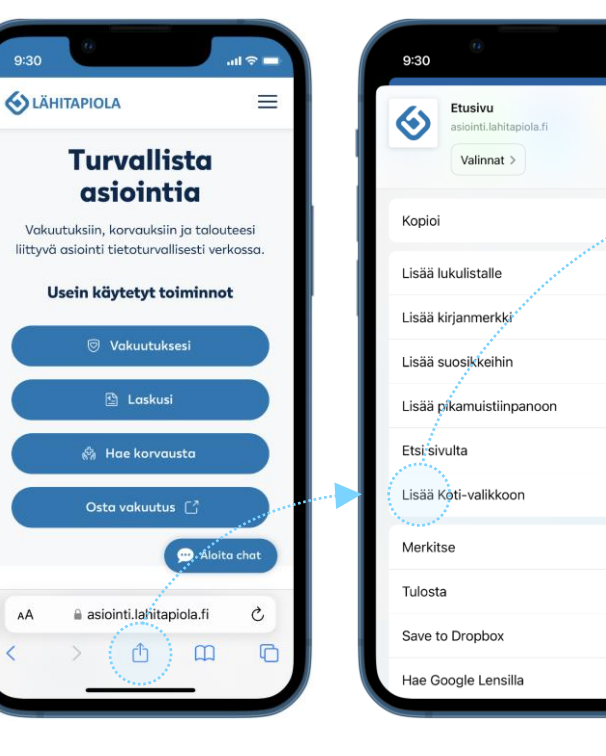

5. Klikkaa selaimen ala- tai yläreunassa olevaa "jaa" ikonia.

AA

6. Selaa alaspäin ja klikkaa kohtaa Lisää kotivalikkoon.

7. Valitse oikeasta yläkulmasta Lisää. 8. Puhelimesi ruudulle tulee näkyviin LähiTapiolasovellus.

🔣 🧭 🚺 🖸

Tunnistaudu helposti pääsyavaimella Luomalla pääsyavaimen, voit tunnistautua turvallisesti henkilökohtaislella laitteellasi käyttämällä sormenjälkeä, kasvojentunnistusta tai laitteen pääsykoodia. Ota pääsyavain käyttöön vain henkilökohtaisella laitteellasi. Lisätietoja pääsvavaimista Ota pääsyavain käyttöön Ei kiitos

> 9. Voit ottaa käyttöön pääsyavaimella kirjautumisen eli biometrisen tunnistautumisen.

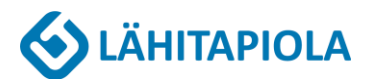